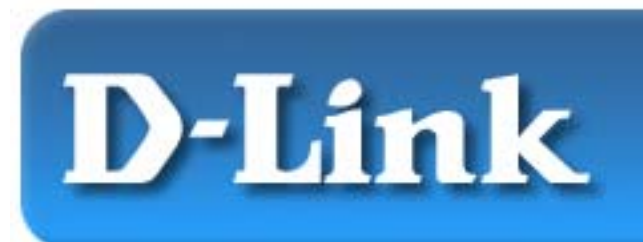

### **Quick Installation Guide**

D-Link AirPro DWL-5000AP 5GHz Wireless Access Point

*Note:* The installation screenshots were taken in Windows XP. For other OS, the installation procedure will be exactly the same but the screenshots will differ.

### **Contents of Package:**

- DWL-5000AP Access Point
- Power Supply 5V DC, 2.5A\*
- Manual on CD
- Printed Quick Installation Guide
- Console Cable
- Power Cable

\*Using a power supply with a different voltage rating will damage and void the warranty for this product. If any of the above items are missing, please contact your reseller.

# **System Requirements:**

- Internet Explorer or Netscape Navigator version 4 and higher with Java Script enabled.
- Computer with Windows; Macintosh; or Linux-based operating system with an installed Ethernet adapter.

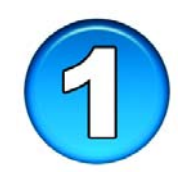

# **Connecting DWL-5000AP**

- Connect the power supply to the power cable.
- Connect the power supply to the DWL-5000AP.
- Connect the power cable to an electrical outlet.
- Connect an Ethernet cable (cross-over) to the **Ethernet** port of the DWL-5000AP.
- Connect the other end of the Ethernet cable to the computer with the installed Ethernet adapter.
- Turn your computer on. *The Ethernet LED being on will indicate the connection to the computer.*

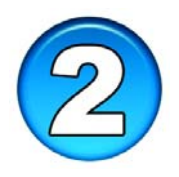

## **Configuring Ethernet Adapter Settings**

- Go to Start > My Network Places > Right-click.
- Select Properties
- **Right-click** on the Local Area Connection for the Ethernet adapter.
- Select Properties

Note: The computer used to configure the DWL-5000AP will need an IP address in the same range and subnet as the DWL-5000AP. The DWL-5000AP has a default IP address of **192.168.0.50** and subnet of **255.255.255.0** 

 In the Local Area Connection
 Properties, select Internet Protocol (TCP/IP).

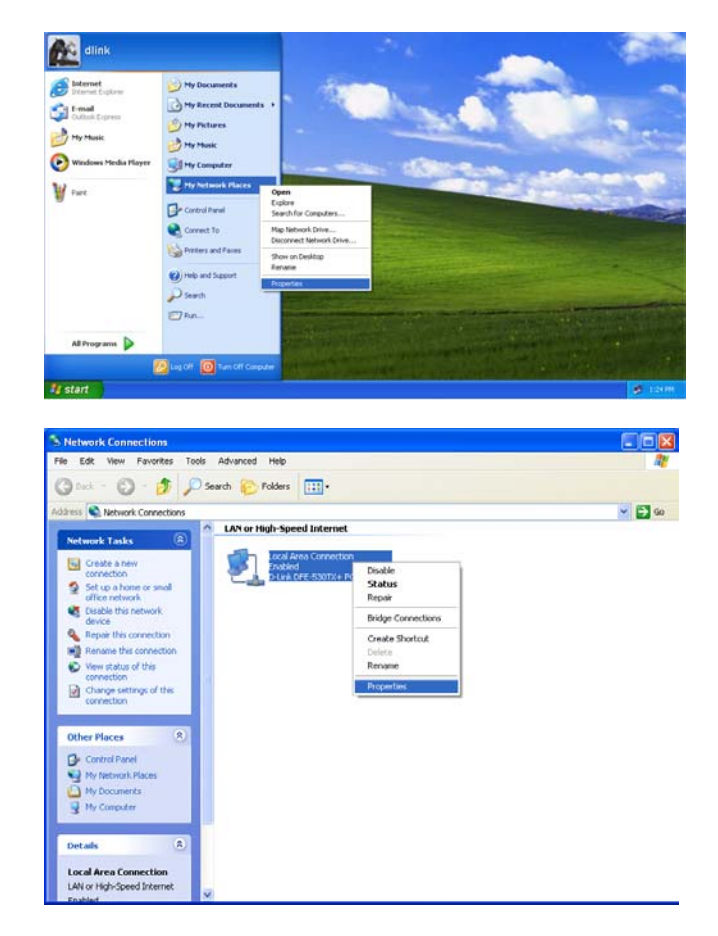

| 🕹 Local Area Connection Properties 🛛 🛛 🔶 🔀                                                                                                    |
|----------------------------------------------------------------------------------------------------|
| General Authentication Advanced                                                                                                    |
| Connect using:                                                                                                    |
| D-Link DFE-530TX+ PCI Adapter                                                                                                    |
| <u>Configure</u><br>This c <u>o</u> nnection uses the following items:                                                                                            |
| Client for Microsoft Networks   Client for Microsoft Networks   Q   QoS Packet Scheduler   Internet Protocol (TCP/IP)                                             |
| Install Uninstall Properties                                                                                                    |
| Transmission Control Protocol/Internet Protocol. The default<br>wide area network protocol that provides communication<br>across diverse interconnected networks. |
| Show icon in notification area when connected                                                                                                    |
| OK Cancel                                                                                                    |

• Select **Properties** 

|                                                                                                    | Internet Protocol (TCP/IP) Properties                                                                                                    | ? 🔼          |
|----------------------------------------------------------------------------------------------------|----------------------------------------------------------------------------------------------------|--------------|
| • In the General Tab, select U <u>se</u> the following IP address:                                                                                   | General<br>You can get IP settings assigned automatically if your network suppor<br>this capability. Otherwise, you need to ask your network administrato<br>the appropriate IP settings. | nts<br>r for |
| <ul> <li>In the <u>IP Address</u>, enter in the following IP address: 192.168.0.2.</li> <li>Note: The IP address entered must</li> </ul>             | Obtain an IP address automatically     O Use the following IP address:     IP address:     Sybnet mask:     255 . 255 . 0                                                                 |              |
| <u>NOT</u> be the same IP address assigned<br>to any other device in the network.<br>The IP address must follow the<br>192.168.0.x IP address format | Default gateway:         ○ D_tain DNS so ver address automatically         ○ Usg the following DNS server addresses:         Preferred DNS server:         △ Alternate DNS server:        |              |
| • Under Subnet mask, input the following address: 255.255.255.0                                                                                      |                                                                                                    | ed<br>Cancel |
| • Click OK to accept settings                                                                                                    |                                                                                                    |              |

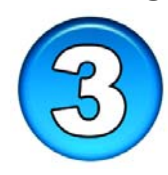

# **Configuring the DWL-5000AP**

Open a web browser and type in http://192.168.0.50. Be sure to use Internet Explorer or Netscape Navigator version 4 and above.

| D-Link - AP Web Interface - Microsoft Internet Explorer |      |
|---------------------------------------------------------|------|
| <u>File Edit View Favorites Iools H</u> elp             |      |
| 🚱 Back 🔹 😥 🕐 😰 🏠 🔎 Search 🤺 Favorites 🔇 Media 🤣 🍰 🛃     |      |
| Address 🙆 http://192.168.0.50/                          | o Go |

- When the login screen appears, type in the <u>U</u>ser Name and <u>P</u>assword to access the Web Configuration Utility.
- By default the <u>U</u>ser Name is Admin (case sensitive) and <u>P</u>assword is blank.

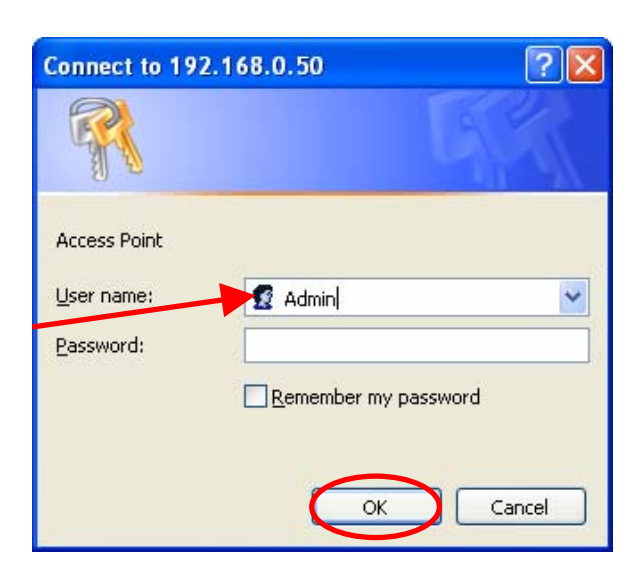

• Click OK

The DWL-5000AP will work out of the box with D-Link AirPro DWL-A520 and DWL-A650 using the default factory settings.

- The default factory settings can be modified in the Configuration menu.
- The default settings for the DWL-5000AP are the following:

### SSID: default

The SSID on the wireless network adapters must be the same in order to communicate with the DWL-5000AP

#### Turbo: Off

If the Turbo mode is enabled on the DWL-5000AP, then Turbo mode must also be enabled on the wireless adapters.

### Enable Encryption: **Disabled**

To enable Encryption, check this box and enter in the Encryption key. Note: If Encryption is enabled on the DWL-5000AP, then the Encryption on wireless adapters must also be enabled.

Enter the Encryption Key using the following guideline.

The following are the options:

- 64-bit 10 hex digits (A-F; 0-9)
- 128-bit 26 hex digits (A-F; 0-9)
- 152-bit 32 hex digits (A-F; 0-9)

| D-Link Web Interface - AP Setu           | up (FCC Base) - Microsoft Internet Explorer      |
|------------------------------------------|--------------------------------------------------|
| <u>File Edit View Favorites Tools</u>    | Help                                             |
| 🌀 Back 🝷 🕥 🕤 💌 💋 🦿                       | 🏠 🔎 Search 🤺 Favorites 🜒 Media 🚱 🔗 - چ 🔜         |
| Address 🕘 http://192.168.0.50/fs/ssi/s   | ;etup_frame_fcc.htm 🔽 🄁 Go Links                 |
| D-Link Driving                           | the Wireless Future' 5GHz Wireless               |
|                                          | Access Point                                     |
| DWI -5000AP                              | Statistics Configuration About                   |
| General   Shared Keys   Per Station      | Privacy   Configuration Script   Firmware Update |
|                                          |                                                  |
| Configuration -> General                 | Update Help                                      |
| ccm. default                             |                                                  |
| SSID: delauit                            |                                                  |
|                                          |                                                  |
| Radio Channel: 60, 5.3                   | 30GHz 🔽                                          |
| Enable Auto Channel Select: 📝            |                                                  |
| Turbo: Off Turr                          | n Turbo On                                       |
|                                          |                                                  |
| Authentication Type:   Open Syst         | tem 🔿 Shared Kev                                 |
|                                          |                                                  |
| IP Address:                              | 192 . 168 . 0 . 50                               |
| Subnet Mask:<br>Default Gateway Address: |                                                  |
| UserName:                                | Admin                                            |
| Password:                                |                                                  |
|                                          |                                                  |
| Click the Advanced button to the         | e advanced configuration menu                    |
| General   Shared Keys   Per Station I    | Privacy   Configuration Script   Firmware Update |
| 23                                       |                                                  |
| e                                        | Sinternet Sinternet                              |

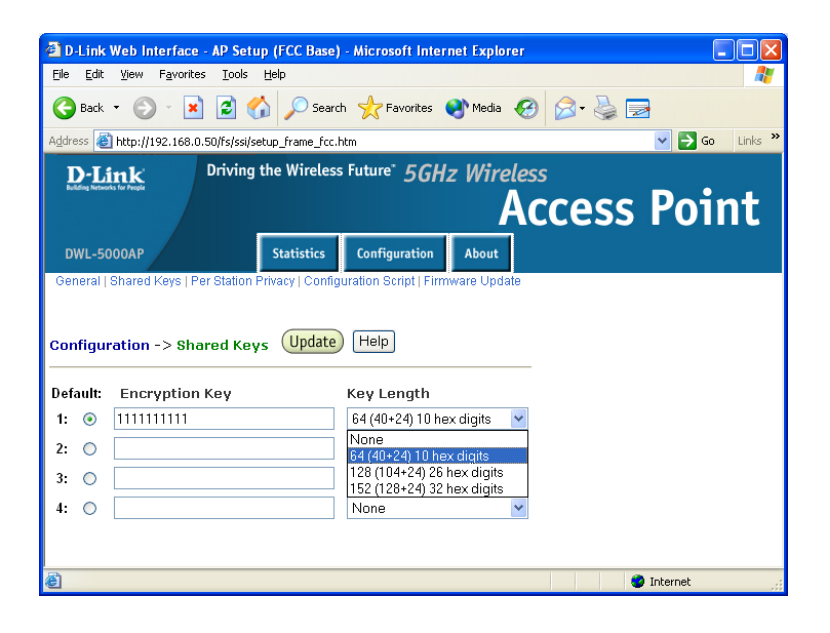

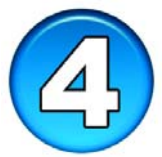

### Advanced Configuration – Adjusting Transmit Power Level

• By clicking on **Configuration > Advanced** button, users can modify Advanced features of the DWL-5000AP.

#### Data Rate: best

Recommended to keep Data Rate at **best** for highest wireless connection.

#### Transmit Power: full

Users can adjust the Transmit Power settings to limit the area of wireless coverage (i.e. a room).

| D-Link Web Interface - AP Setu                                  | p (FCC Base) - Microsoft Internet Explorer      |
|-----------------------------------------------------------------|-------------------------------------------------|
| <u>Eile E</u> dit <u>V</u> iew F <u>a</u> vorites <u>T</u> ools | Help                                            |
| 🌀 Back 🔹 🐑 🔹 🛃 🔮 🎸                                              | 🌡 🔎 Search 🤺 Favorites 🜒 Media 🚱 😥 - 嫨 🔯 - 📙    |
| Address 🕘 http://192.168.0.50/fs/ssi/se                         | tup_frame_fcc.htm 🛛 🛃 Go Links 🎽                |
| D-Link Driving                                                  | the Wireless Future" 5GHz Wireless              |
| Building Networks for People                                    | Access Point                                    |
|                                                                 |                                                 |
| DWL-5000AP                                                      | Statistics Configuration About                  |
| General   Shared Keys   Per Station P                           | rivacy   Configuration Script   Firmware Update |
|                                                                 |                                                 |
| Configuration -> General (Ac                                    | Ivanced) Help                                   |
|                                                                 |                                                 |
| Data R                                                          | ate: best 🔽                                     |
| Transmit Pov                                                    | ver: full                                       |
| Beacon Interval (20 - 10                                        | 00): [toll<br> half (-3 dB)                     |
| Data Beacon Rate (DTIM) (1 - 163                                | 84): quarter (-6 dB)                            |
| Fragment Length (256 - 23                                       | 46): min                                        |
| RTS/CTS Threshold (256 - 23                                     | <b>46):</b> 2346                                |
| Enable QC                                                       | DS:                                             |
|                                                                 | Update                                          |
|                                                                 |                                                 |
|                                                                 |                                                 |
| Click the Basic button to the ba                                | isic configuration menu                         |
| 🙆 Done                                                          | 🧶 Internet                                      |

### Advanced Configuration – Using the Access Control List (ACL) for Security

- Click on **Configuration** tab > **Per Station Privacy**.
- Select Enable in the ACL selection. In the ACL Type, select one of the following options: Allow, Deny, Strict. For more information on the ACL Type, click on the help button.
- Click on Add

| Dul ink Web Interface - AP Setup (ECC Base) - Microsoft Internet Explorer          |                  |
|------------------------------------------------------------------------------------|------------------|
| File Edit View Favorites Tools Help                                                |                  |
| 🚱 Back 👻 💿 - 💌 🗟 🎲 🔎 Search 👷 Favorites 🜒 Media 🤗                                  | Ø• 🎍 🖻           |
| Address 🕘 http://192.168.0.50/fs/ssi/setup_frame_fcc.htm                           | 🔽 ラ Go 🛛 Links 🎽 |
| Driving the Wireless Future 5GHz Wireless                                          | _                |
| Ac                                                                                 | cess Point       |
| DWL-5000AP Statistics Configuration About                                          |                  |
| General   Shared Key   Per Station Privacy   Onfiguration Script   Firmware Update |                  |
| Configuration -> Per Station Privacy                                               |                  |
| ACL: Enable V Update Help                                                          |                  |
| t Add button to add new ACL                                                        |                  |
|                                                                                    |                  |
|                                                                                    |                  |
|                                                                                    |                  |
|                                                                                    |                  |
| http://192.166.0.50/fs/ss/privacy.htm                                              | 1 Internet       |

- In the MAC Address box, enter in the 802.11a Network Adapter's MAC address.
- When all the information has been filled, click on Add to List to allow wireless access to the provisioned wireless network adapters.

| Eile Edit View                                                             | F <u>a</u> vorites <u>T</u> ools                                                                                                    | Help                                                                                            |                                  |            |          |    |          |      |     |
|----------------------------------------------------------------------------|----------------------------------------------------------------------------------------------------|-------------------------------------------------------------------------------------------------|----------------------------------|------------|----------|----|----------|------|-----|
| Ġ Back 🝷 🐑                                                                 | - 💌 🖬 🤇                                                                                                    | 🏠 🔎 Search                                                                                      | h 🤺 Favorites (                  | 😢 Media 🕠  | <i>6</i> | 2  | <b>•</b> |      |     |
| Address 🕘 http://                                                          | 192.168.0.50/fs/ssi/                                                                                                    | setup_frame_fcc.h                                                                               | ntm                              |            |          |    | ~        | > Go | Lin |
| D-Link                                                                     | Driving                                                                                                    | the Wireless                                                                                    | Future <sup>®</sup> 5GH          | z Wirol    | locc     |    |          |      |     |
| Building Networks for People                                               |                                                                                                    |                                                                                                 | 5011                             | 2 11110    |          |    | <b>.</b> | •    |     |
|                                                                            |                                                                                                    |                                                                                                 |                                  | l l        | ACCE     | SS | 5 P(     | DIr  | Ľ   |
|                                                                            |                                                                                                    |                                                                                                 |                                  |            |          |    |          |      |     |
| DWL-5000AP                                                                 |                                                                                                    | Statistics                                                                                      | Configuration                    | About      |          |    |          |      |     |
| General   Shared                                                           | Keys   Per Station                                                                                                    | Privacy   Config<br>n Privacy ->                                                                | uration Script   Firm            | ware Updat | e        |    |          |      |     |
| General   Shared                                                           | Keys   Per Station                                                                                                    | Privacy   Config<br>n Privacy ->                                                                | uration Script   Firm            | ware Updat | e        |    |          |      |     |
| General   Shared<br>Configuration<br>MAC Address                           | Keys   Per Station                                                                                                    | Privacy   Config<br>n Privacy -><br>12                                                          | uration Script   Firm            | ware Updat | e        |    |          |      |     |
| General   Shared<br>Configuration<br>MAC Address                           | Keys   Per Station<br>-> Per Station<br>[11:bc:98:3d:ab:<br>(MAC Address forma                                                                                | Privacy   Config<br>n Privacy -><br>12                                                          | uration Script   Firm<br>New     | ware Updat | e        |    |          |      |     |
| General   Shared<br>Configuration<br>MAC Address<br>ACL Type               | Keys   Per Station<br>-> Per Station<br>11:bc:98:3d:ab:<br>(MAC Address forma<br>64 (40+24) bits                                                              | Privacy   Config<br>n Privacy -><br>12<br>.tt. aa:bb:co:dd:ee:f<br>Unique Key (10               | n New                            | ware Updat | e        |    |          |      |     |
| General   Shared<br>Configuration<br>MAC Address<br>ACL Type<br>Unique Key | Keys   Per Station<br>-> Per Station<br>[11:bc:98:3d:ab:<br>(MAC Address format<br>[64 (40+24) bits ]<br>[837ac76bc1                                          | Privacy   Config<br>n Privacy -><br>12                                                          | New<br>New<br>n<br>) hex digits) | ware Updat | e        |    |          |      |     |
| General   Shared<br>Configuration<br>MAC Address<br>ACL Type<br>Unique Key | Keys   Per Station<br>-> Per Station<br>(IAC Address formation<br>(IAC Address formation<br>(Id (40+24) bits  <br>837ac76bc1<br>(If unique key is use         | Privacy   Config<br>n Privacy -><br>12<br>12<br>Unique Key (10<br>d in ACL type)                | New<br>h)<br>) hex digits)       | ware Updat | e        |    |          |      |     |
| General Shared<br>Configuration<br>MAC Address<br>ACL Type<br>Unique Key   | Keys   Per Station<br>-> Per Station<br>(II.bc:98:3d:ab:<br>(MAC Address formation<br>64 (40+24) bits  <br>837ac76bc1<br>(If unique key is use<br>Add to List | Privacy   Config<br>n Privacy -><br>12<br>Unique Key (10<br>d in ACL type)<br>Back   Help       | n<br>New<br>n<br>D hex digits)   | ware Updat | e        |    |          |      |     |
| General Shared<br>Configuration<br>MAC Address<br>ACL Type<br>Unique Key   | Keys   Per Station<br>-> Per Station<br>11.bc:98:3d:ab:<br>(MAC Address form a<br>64 (40-24) bits<br>837ac76bc1<br>(If unique key is use<br>(Add to List)     | Privacy   Config<br>n Privacy -><br>12<br>12<br>Unique Key (10<br>d in ACL type)<br>Back   Help | New                              | ware Updat | e        |    |          |      |     |

• If any changes are made in the Configuration menu, be sure to click **Update** to save changes.

|                                 | 🔰 🏠 🔎 Search                   | Favorites               | 🔊 Media    | \varTheta 🍰 | 🖸 🔹 🗾  |     |
|---------------------------------|--------------------------------|-------------------------|------------|-------------|--------|-----|
| Address 💰 http://192.168.0.5    | )/fs/ssi/setup_frame_fcc.ht    | tm                      |            |             | 💌 🄁 Go | Lin |
| D-Link <sup>C</sup>             | Priving the Wireless           | Future <sup>®</sup> 5GH | z Wire     | less        |        |     |
| Building Networks for People    |                                |                         |            |             | c Doin |     |
|                                 |                                |                         | F          | illes       | S FUII |     |
| DWL-5000AP                      | Statistics                     | Configuration           | About      |             |        |     |
| General   Shared Keys   Per     | Station Privacy   Configu      | ration Script   Firm    | ware Updat | te          |        |     |
|                                 |                                |                         |            |             |        |     |
| Configuration -> Per S          | tation Privacy                 |                         |            |             |        |     |
|                                 |                                |                         |            |             |        |     |
|                                 | OT AP button for ch            | anges to take effe      | ect        |             |        |     |
| Reminder: Click the <b>REBO</b> |                                |                         |            |             |        |     |
| Reminder: Click the REBU        | ate Help                       |                         |            |             |        |     |
| ACL: Encore                     | ate Help                       |                         |            |             |        |     |
| ACL: Encore Upd                 | Help                           |                         |            |             |        |     |
| ACL: Creative Upd               | telp Help                      |                         |            |             |        |     |
| Add new entry to Av             | ate Help<br>ccess Control List | Гуре                    |            |             |        |     |

Note: Any changes in the settings will not take effect until the unit is restarted.

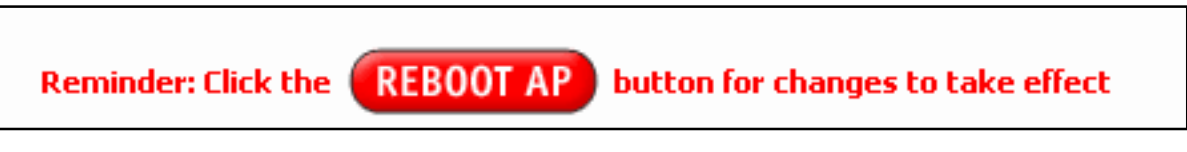

Your wireless connection setup is now complete!

Please remember to change back the network settings for the computer used to configure the DWL-5000AP.

# **Appendix**

### To reset the D-Link *AirPro* DWL-5000AP unit

- To do a hard-reset on the D-Link *AirPro* DWL-5000AP, please follow these steps.
- 1. On the back of the DWL-5000AP, locate the reset button.

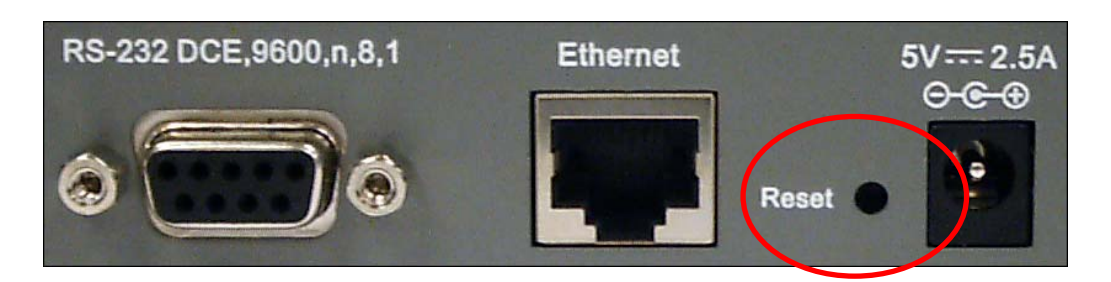

- 2. Use a paper clip to press the reset button.
- 3. Hold for about 5 seconds and release.
- 4. After the unit reboots, the DWL-5000AP will reset.

# **Technical Support**

The most recent software and documentation are available on the **D-Link** website.

D-Link provides free technical support for customers within the United States during the warranty period on this product.

U.S. customers can contact D-Link Technical Support through our web site, or by phone.

### **D-Link Technical Support over Telephone**:

(877) 453-5465 24 hours a day, seven days a week.

### **D-Link Technical Support over the Internet**:

http://support.dlink.com

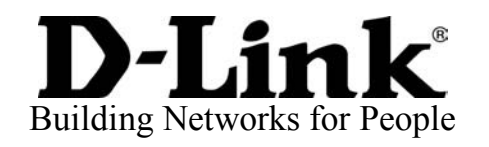